## Family Record, Financials Tab -Transfer Balance

Last Modified on 01/11/2019 12:19 pm EST

The Transfer Balance feature allows administrators to transfer an entire balance or partial balance to another family.

1. Search for the family to <u>transfer the balance from</u> by entering the last name into the Search box or using the magnifying glass

| Search  |                           |                                                | -               |             |         |        |             |           |                |                |             |                |
|---------|---------------------------|------------------------------------------------|-----------------|-------------|---------|--------|-------------|-----------|----------------|----------------|-------------|----------------|
| ☆ Ho    | me Fami                   | iy Paym                                        | ents At         | tendance    | Lessons | Meals  | Connect     | Approvals | Reports        | Staff          | Setup       | Q              |
| <       | <b>Mil</b><br>Fam<br>Inte | <b>ler Family</b><br>ily ID 4131<br>rnal Note: | <b>y</b><br>190 |             |         |        | Stı         | A - B     | C - D<br>K - L | E - I<br>M - I | F           | G - H<br>O - P |
| Summary | Family                    | Children                                       | Parents         | Third Party | Volunte | ers Co | mmunication | Q - R     | S - T<br>Y - Z | U - Y          | v           | W - X          |
| Year    | 2018                      | •                                              |                 |             |         |        |             | Sho       |                | Yes            | <b>()</b> N | 0              |
| Sta     | tement                    | List                                           |                 |             |         |        |             |           | Advanc         | ed Searc       | ch          |                |

2. Select the Financials tab

| ☆    | Home     | Famil                        | y Payn                             | nents A         | ttendance   | Lessons  | Meals  | Connect     | Approvals            | Reports  | Staff                 | Setup                    | Q      | Q                                                       |  |
|------|----------|------------------------------|------------------------------------|-----------------|-------------|----------|--------|-------------|----------------------|----------|-----------------------|--------------------------|--------|---------------------------------------------------------|--|
|      | <        | <b>Mill</b><br>Fami<br>Inter | er Famil<br>ly ID 413<br>nal Note: | <b>y</b><br>190 |             |          |        | Stu         | <b>4</b><br>ident(s) |          | Reg<br>Statem         | ular<br>ent Type         |        | 436.00<br>Balance Outstanding<br>Add/View Journal Notes |  |
| Summ | ary Fa   | mily                         | Children                           | Parents         | Third Party | Voluntee | ers Co | mmunication | Auto-Pay             | Vacation | Finar                 | icials R                 | eceipt | pts Merge                                               |  |
| Year | r<br>] 2 | 018                          | •                                  |                 |             |          |        |             |                      |          | Total<br><b>\$ 43</b> | Outstandi<br><b>6.00</b> | ing:   | Actions -                                               |  |

3. The click Actions and select Transfer Balance

| Vacation    | Financials                       | Receipts | Merge                                                        |  |
|-------------|----------------------------------|----------|--------------------------------------------------------------|--|
|             | Total Outsta<br><b>\$ 260.50</b> | anding:  | Actions -                                                    |  |
|             |                                  | Fee      | Adjustments/Add Fee<br>Charge/Reduce Revenue<br>Make Payment |  |
|             |                                  | 2        | 8:<br>Coupons                                                |  |
| d 01/11/2   | 019                              |          | Pickup Fee                                                   |  |
| tration Fee |                                  |          | PrePay Deposit<br>Transfer Balance                           |  |
|             |                                  | 2        | 29 Voided Payments                                           |  |

4. In the Transfer Balance section, the From Family's information will be filled in. Search the To Family's information using the family name or family ID

| Transfer Balance 🕼 |                  |                                                                                        |                                 |
|--------------------|------------------|----------------------------------------------------------------------------------------|---------------------------------|
| From Family        |                  |                                                                                        |                                 |
| <b>4</b> 13190     | To Family Search | giant                                                                                  | Q                               |
|                    |                  | DCW Transactional- CENTER 1 <b< td=""><td>r/&gt; - Giant Family (ld: 323498)</td></b<> | r/> - Giant Family (ld: 323498) |

5. Once the To Family is selected, the fields below will be completed

## automatically

| From Family 🕼               | To Family 🕜                 |
|-----------------------------|-----------------------------|
| Family ID                   | Family ID                   |
| <b>4</b> 13190              | <b>3</b> 23498              |
| Family Name                 | Family Name                 |
| Miller Family               | Giant Family                |
| Center                      | Center                      |
| DCW Transactional- CENTER 1 | DCW Transactional- CENTER 1 |
| Balance                     | Balance                     |
| \$ 260.50                   | \$ 606.00                   |
| Ledger                      | Ledger                      |
| <b>A</b>                    | v <u>a</u>                  |

6. Amount to Transfer - enter the amount of the balance to transfer to the

new family

- 7. Notes enter any additional notes
- 8. Click Save